## Step By Step Film Screening & Voting Directions

1) Visit a film's Information page

2) Scroll to the bottom of the page, just below the Film Synopsis and click the black "Watch Now" button.

3) After clicking that button, you will be taken to a page that will need you to enter all payment information.

(Please be sure to correctly enter the "CAPTCHA" at the bottom of the form, if you don't enter this correctly, you will not be able to proceed.) After entering that information correctly, click the blue "Watch Film" button.

4) The next page you will be take to is the "Thank You" page, where you will be given your receipt for your purchase. On that page you must scroll to the bottom, below the receipt and where you see the "Click here to screen your film", please click the "Click Here" portion of the statement.

5) Once you have done this, you will automatically be taken to the page where the film will be screened, the film should automatically start to play, if you would like to watch the film in full screen, simply click the "full screen" button on the bottom of the player and the film should open in full screen.

6) Directly below the film player you will see a LARGE image that says "Vote Now-Audience Award", and just below that you will see a link that says "Voting Rules" If you need to see the rules of voting, click that link and it will open a .pdf in a new window. Once you have read and understood those rules, close that window and click the "Vote Now-Audience Award" image.

7) After clicking the "Vote Now-Audience Award" image, you will be taken to the voting form. Simply fill out the very short form, once done, click the black "Submit" button, and your screening and voting experience will be successfully completed.